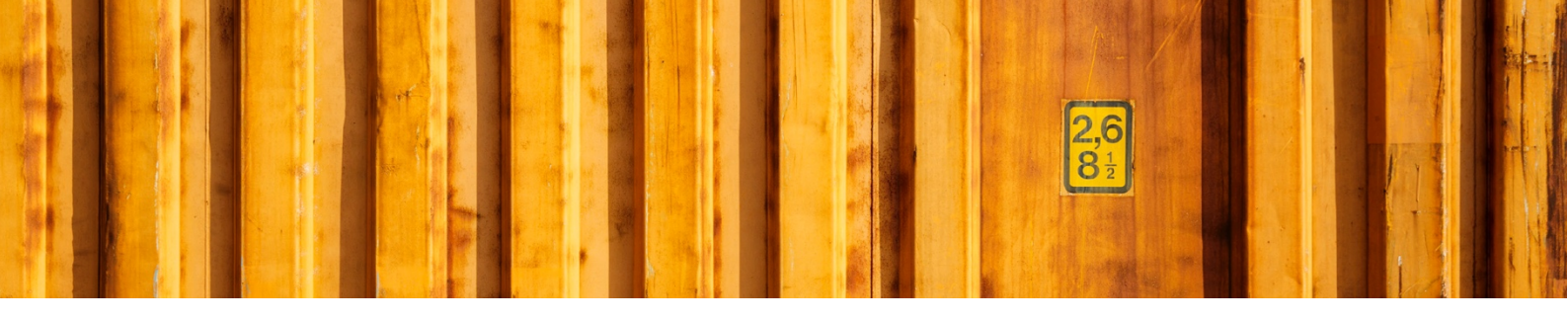

# USER GUIDE LOGTRADE CONNECT ROLE CENTERS

LogTrade Connect for Microsoft Dynamics 365 Business Central

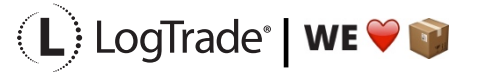

# **1** GENERAL

There are several different role centers in Microsoft Dynamics 365 Business Central depending on which roles and responsibilities each employee has. A role center is a dashboard for the user where his most common work tasks and information are collected on one page.

# **2** ROLE CENTER STRUCTURE

A role center is divided in different parts and LogTrade Connect has implemented information in several of the parts depending on the role centers. These parts are mentioned and described below and in following chapters each modified role center is described.

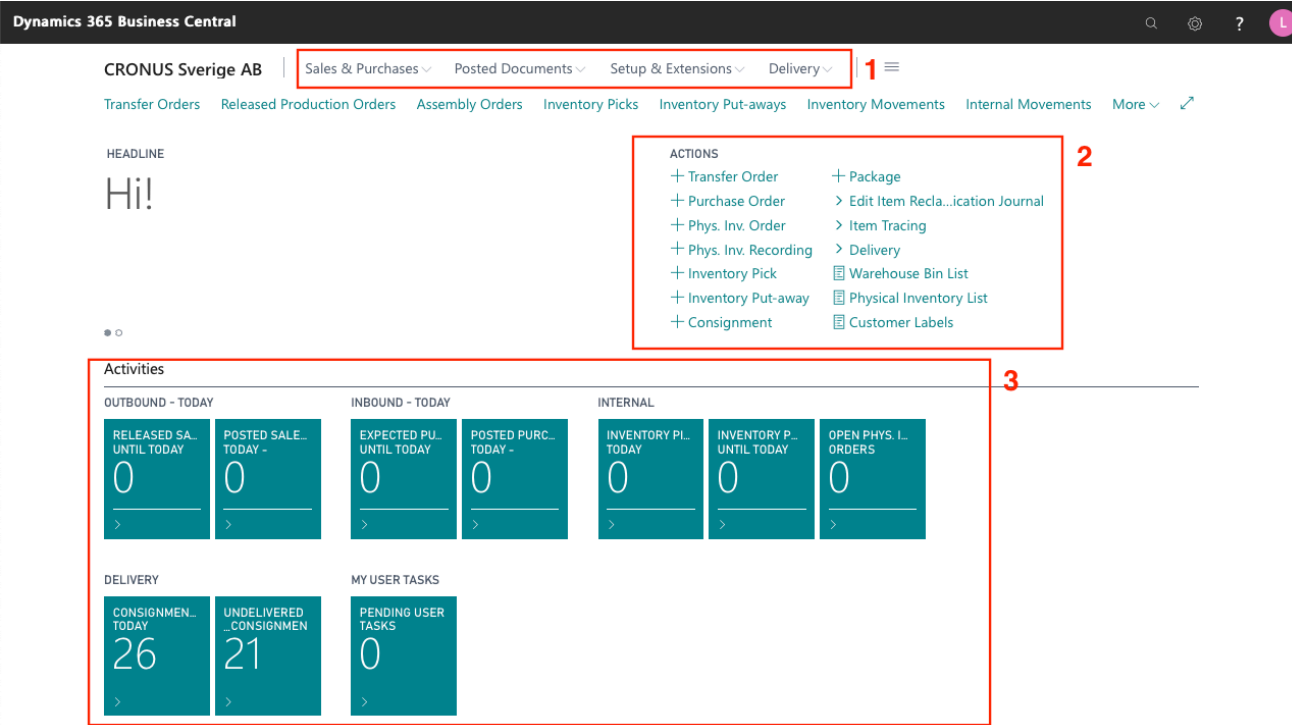

- 1) Navigation Menu The top-level navigation consists of one or more root menu items that expand to display links to other pages.
- 2) Action bar The actions bar provides links to pages, reports, and codeunits. The links can be displayed on the root-level or grouped in a sub-menu.
- 3) Activities Data Cues Provide a visual representation of aggregated business data, such as the number of open sales invoices or the total sales for the month.

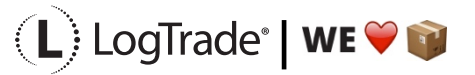

## **3** LOGTRADE CONNECT IN DIFFERENT ROLE CENTERS

## **3.1 SHIPPING AND RECEIVING – ORDER-BY-ORDER**

| Dynamics 365 Business Cer                                                                                                    | ntral                                |                            |                                                                                            |                  |                           |                                   |                    |                            |   | ? |
|----------------------------------------------------------------------------------------------------|--------------------------------------|----------------------------|--------------------------------------------------------------------------------------------|------------------|---------------------------|-----------------------------------|--------------------|----------------------------|---|---|
| CRONUS Sve                                                                                                    | rige AB Sales 8                      | k Purchases ~ Pe           | osted Documents $\!\!\!\!\!\!\!\!\!\!\!\!\!\!\!\!\!\!\!\!\!\!\!\!\!\!\!\!\!\!\!\!\!\!\!\!$ | Setup & Extensi  | ons – Delivery            | ~ 🔶 💻                             |                    |                            |   |   |
| Transfer Orders                                                                                                    | Released Production                  | Orders Assemb              | ly Orders Inventor                                                                         | y Picks Inventor | ry Put-aways Inv          | ventory Movements                 | Internal Movements | $More{\scriptstyle\smile}$ | 2 |   |
| HEADLINE                                                                                                    |                                      |                            |                                                                                            | ACTION           | IS                        |                                   |                    |                            |   |   |
| Good                                                                                                    | afterno                              | onl                        |                                                                                            | + Trai<br>+ Bur  | nsfer Order               | + Package                         | cation lournal     |                            |   |   |
| 0000                                                                                                    | unterno                              | 011.                       |                                                                                            | + Phy            | rs. Inv. Order            | > Item Tracing                    | cation Journal     |                            |   |   |
|                                                                                                    |                                      |                            |                                                                                            | + Phy            | s. Inv. Recording         | > Delivery                        |                    |                            |   |   |
|                                                                                                    |                                      |                            |                                                                                            | + Inv            | entory Pick               | Warehouse Bin L                   | ist                |                            |   |   |
|                                                                                                    |                                      |                            |                                                                                            |                  | entory Put-away           | Physical Inventor Customer Labels | y List             |                            |   |   |
| • 0                                                                                                    |                                      |                            |                                                                                            |                  | bighinene                 |                                   |                    |                            |   |   |
| Activities                                                                                                    |                                      |                            |                                                                                            |                  |                           |                                   |                    |                            |   |   |
| OUTBOUND - TODA                                                                                                    | Y                                    | INBOUND - TODAY            |                                                                                            | INTERNAL         |                           |                                   |                    |                            |   |   |
| NRLEASED SA.<br>UNTIL TODAY<br>>                                                                                                    | POSTED SALE<br>O                     | EXPECTED PU<br>UNTIL TODAY | POSTED PURC<br>TODAY -                                                                     |                  | NVENTORY P<br>UNTIL TODAY | OPEN PHYS. I<br>ORDERS            |                    |                            |   |   |
|                                                                                                    | +                                    | MY USER TASKS              |                                                                                            |                  |                           |                                   |                    |                            |   |   |
| $\frac{\underset{\text{today}}{\overset{\text{consignmen}}{\overset{\text{today}}{\overset{\text{consignmen}}{\overset{\text{consignmen}}}{\overset{\text{consignmen}}}{\overset{\text{consignmen}}}{\overset{consignmen}}}}}}}}$ | UNDELIVERED<br>CONSIGNMEN<br>13<br>> | PENDING USER<br>TASKS      |                                                                                            |                  |                           |                                   |                    |                            |   |   |

#### 3.1.1 NAVIGATION MENU

Consignments Packages Released Consignments

-17

| MENU NAME                | DESCRIPTION                                                                                             |
|--------------------------|----------------------------------------------------------------------------------------------------|
| CONSIGNMENTS             | Opens a list of all consignments that has not yet been released.                                        |
| PACKAGES                 | Opens a list of all defined packages belonging to consignments that has not been released yet.          |
| RELEASED<br>CONSIGNMENTS | Opens a list of all released consignments. From this list it is possible to track goods, see costs etc. |

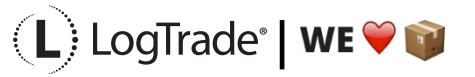

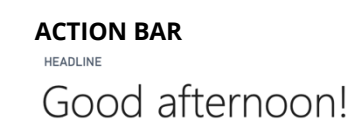

| ACTIONS                |                                  |  |  |  |  |
|------------------------|----------------------------------|--|--|--|--|
| + Transfer Order       | + Package                        |  |  |  |  |
| + Purchase Order       | > Edit Item Reclaication Journal |  |  |  |  |
| + Phys. Inv. Order     | > Item Tracing                   |  |  |  |  |
| + Phys. Inv. Recording | > Delivery                       |  |  |  |  |
| + Inventory Pic 💣 Cons | signment Worksheet in List       |  |  |  |  |
| + Inventory Put        | ntory List                       |  |  |  |  |
| + Consignment          | ased Consignments pels           |  |  |  |  |
| 🗎 Con                  | signments                        |  |  |  |  |
| 📰 Pack                 | ages                             |  |  |  |  |

Activities

3.1.2

| MENU NAME                              | DESCRIPTION                                                                                                    |
|----------------------------------------|----------------------------------------------------------------------------------------------------|
| +CONSIGNMENT                           | This is used to create a new consignment without starting from a source document.                                           |
| +PACKAGE                               | This is used to create a new package without starting from a consignment.                                                   |
| DELIVERY /<br>CONSIGNMENT<br>WORKSHEET | Opens the <i>Consignment Worksheet</i> where it is possible to release consignments that initiates EDI, advice e-mails etc. |
| DELIVERY / RELEASED<br>CONSIGNMENTS    | Opens a list of all released consignments. From this list it is possible to track goods, see costs etc.                     |
| DELIVERY /<br>CONSIGNMENTS             | Opens a list of all consignments that has not yet been released.                                                            |
| DELIVERY / PACKAGES                    | Opens a list of all defined packages belonging to consignments that has not been released yet.                              |

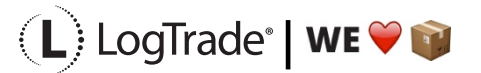

#### 3.1.3 ACTIVITIES DATA CUES

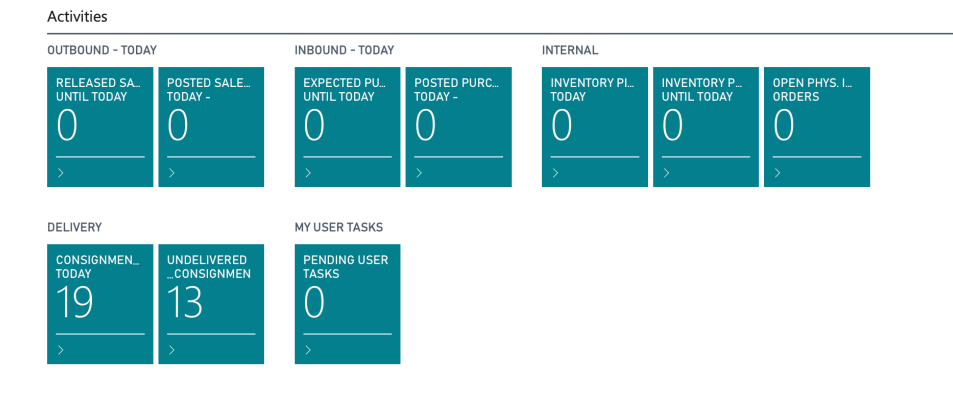

| MENU NAME                              | DESCRIPTION                                                                                                    |
|----------------------------------------|----------------------------------------------------------------------------------------------------|
| DELIVERY /<br>CONSIGNMENTS TODAY       | This cue shows the number of created Consignments today. Only non-released consignments are shown.                                                                                                    |
| DELIVERY / UNDELIVERED<br>CONSIGNMENTS | This cue shows how many Consignments that has not yet been delivered<br>to the recipient. For this cue to show up the company has to be licensed<br>for Push Tracking Status (additional cost may apply). |

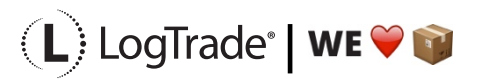

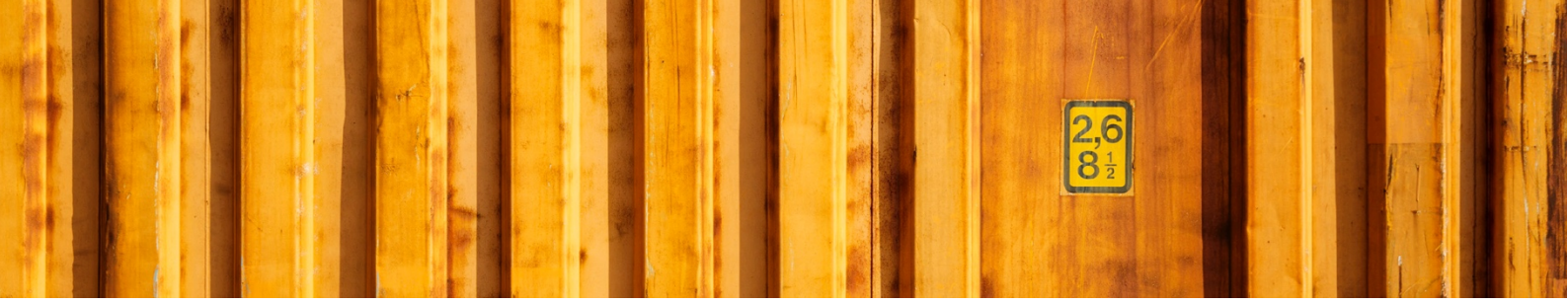

## **3.2 SHIPPING AND RECEIVING – WAREHOUSE MANAGEMENT SYSTEM**

| 165 Business Central                                                                                                    |                                                                                                    |                                                                                                    |                                                                                                    | ۵        | Ô | ? | L |
|----------------------------------------------------------------------------------------------------|----------------------------------------------------------------------------------------------------|----------------------------------------------------------------------------------------------------|----------------------------------------------------------------------------------------------------|----------|---|---|---|
| LogTrade Technology AB Cerence Dat                                                                                                    | a V Journals V Worksheet V Pos                                                                                                    | sted Documents ~ Registered Do<br>Physical Inventory Recordings                                                                                                    | cuments V Setup & Extensions V Delivery V                                                                                                    | - =<br>~ |   |   |   |
| HEADLINE<br>Good afternoon!                                                                                                    | =                                                                                                    | ACTIONS<br>+ Whse. Shipment<br>+ Transfer Order<br>+ Purchase Order<br>+ Whse. Receipt<br>+ Phys. Inv. Order<br>+ Phys. Inv. Recording<br>+ Consignment<br>+ Package<br>> Put-away Worksheet<br>> Pick Worksheet<br>> Movement Worksheet<br>> Whse. Item Journal | <ul> <li>&gt; Whse. Phys. Invt. Journal</li> <li>&gt; Item Tracing</li> <li>&gt; Delivery</li> <li>Picking List</li> <li>Put-away List</li> <li>Put-away List</li> <li>Movement List</li> <li>Whse. Shipment Status</li> <li>Warehouse Bin List</li> <li>Warehouse Physi Inventory List</li> <li>Phys. Inventory List</li> <li>Customer - Labels</li> </ul> |          |   |   |   |
| OUTBOUND - TODAY       RELEASED S     SHIPMENTS -<br>TODAY - $2$ $0$ $>$ $0$ $>$ $0$ $>$ $0$ $>$ $0$ $>$ $0$ $>$ $0$ $>$ $0$ $>$ $0$ $>$ $0$ $>$ $0$ $>$ $0$ | INBOUND - TODAY       POSTED SHIP.<br>TODAY -       O       O       >       DELIVERY       REGISTERED -<br>TODAY -       O       S | ARRIVALS<br>O<br>D<br>D<br>D<br>D<br>D<br>D<br>D<br>D<br>D<br>D<br>D<br>D<br>D                                                                                                    | SKS<br>5E                                                                                                    |          |   |   |   |

#### 3.2.1 NAVIGATION MENU

Dynamics 3

Consignments Packages Released Consignments

-17

| MENU NAME                | DESCRIPTION                                                                                             |
|--------------------------|----------------------------------------------------------------------------------------------------|
| CONSIGNMENTS             | Opens a list of all consignments that has not yet been released.                                        |
| PACKAGES                 | Opens a list of all defined packages belonging to consignments that has not been released yet.          |
| RELEASED<br>CONSIGNMENTS | Opens a list of all released consignments. From this list it is possible to track goods, see costs etc. |

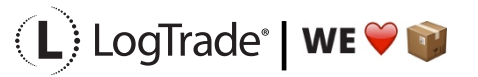

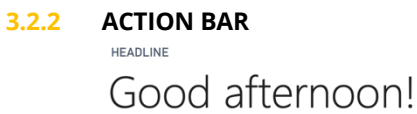

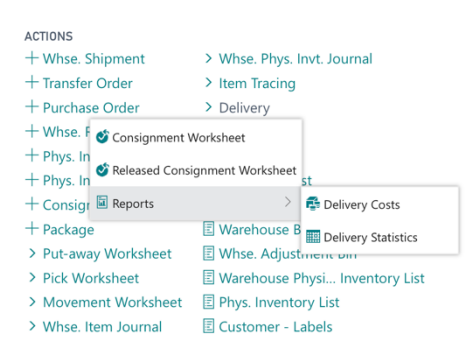

| MENU NAME                                       | DESCRIPTION                                                                                                    |
|-------------------------------------------------|----------------------------------------------------------------------------------------------------|
| +CONSIGNMENT                                    | This is used to create a new consignment without starting from a source document.                                                                                                    |
| +PACKAGE                                        | This is used to create a new package without starting from a consignment.                                                                                                    |
| DELIVERY /<br>CONSIGNMENT<br>WORKSHEET          | Opens the <i>Consignment Worksheet</i> where it is possible to release consignments that initiates EDI, advice e-mails etc.                                                                                                    |
| DELIVERY / RELEASED<br>CONSIGNMENT<br>WORKSHEET | Opens the <i>Released Consignment Worksheet</i> where it is possible to print consignments again etc.                                                                                                    |
| DELIVERY / REPORTS /<br>DELIVERY COSTS          | Opens a report that shows costs for consignments. Possible to filter on <i>Recipient, Shipping Agent</i> etc.                                                                                                    |
| DELIVERY / REPORTS /<br>DELIVERY STATISTICS     | Opens a report that shows details of the delivery process for all consignments. With this report it is easy to follow-up on how long time each shipment has taken from pickup to delivery. Possible to filter on <i>Recipient, Shipping Agent</i> etc. |

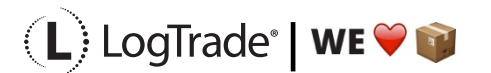

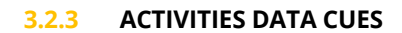

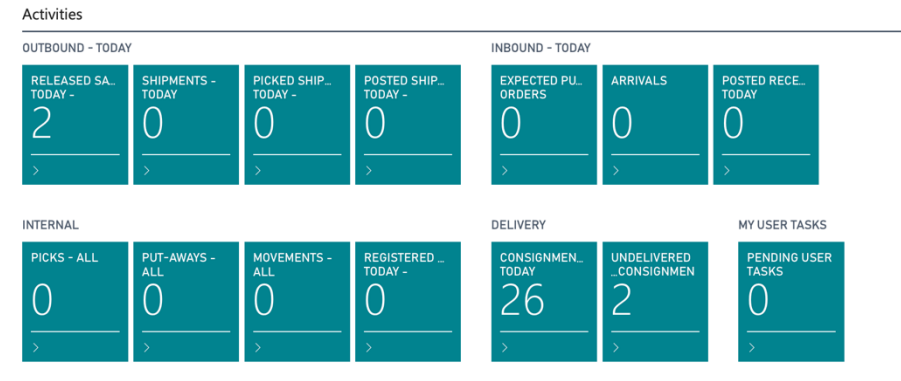

| MENU NAME                              | DESCRIPTION                                                                                                    |
|----------------------------------------|----------------------------------------------------------------------------------------------------|
| DELIVERY /<br>CONSIGNMENTS TODAY       | This cue shows the number of created Consignments today. Only non-released consignments are shown.                                                                                                    |
| DELIVERY / UNDELIVERED<br>CONSIGNMENTS | This cue shows how many Consignments that has not yet been delivered<br>to the Recipient. For this cue to show up the company has to be licensed<br>for Tracking Push Status (additional cost may apply). |

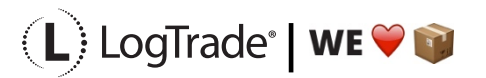

## **3.3 WAREHOUSE WORKER - WAREHOUSE MANAGEMENT SYSTEM**

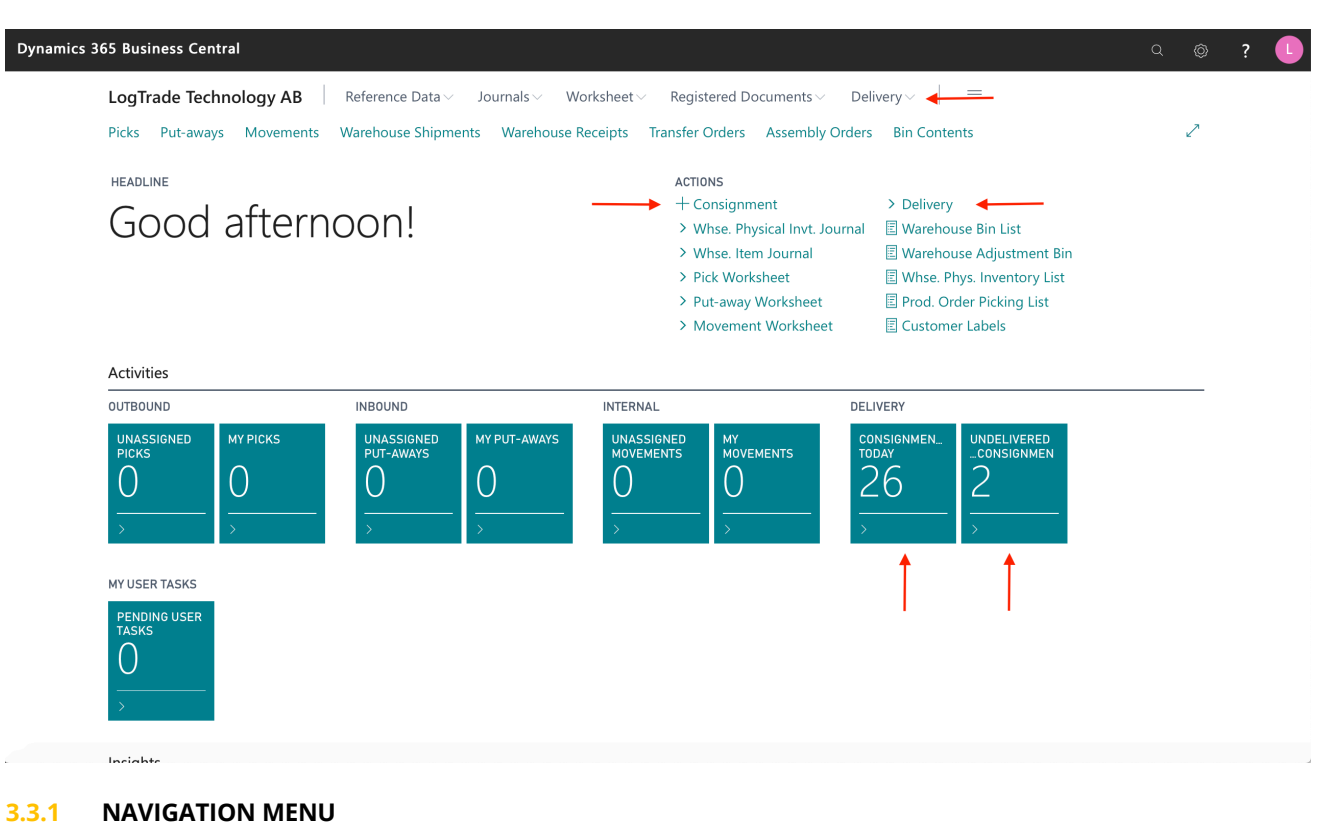

| LogTrade Tec | hnology A | B Reference Data ~    | Journals $\smallsetminus$ | Worksheet $\smallsetminus$ | Registered Documents $\!\!\!\!\!\!\!\!\!\!\!\!\!\!\!\!\!\!\!\!\!\!\!\!\!\!\!\!\!\!\!\!\!\!\!\!$ | ${\sf Delivery}{\scriptstyle \smallsetminus}$ | = |    |
|--------------|-----------|-----------------------|---------------------------|----------------------------|-------------------------------------------------------------------------------------------------|-----------------------------------------------|---|----|
| Consignments | Packages  | Released Consignments |                           |                            |                                                                                                 |                                               |   | -H |

| MENU NAME                | DESCRIPTION                                                                                             |
|--------------------------|----------------------------------------------------------------------------------------------------|
| CONSIGNMENTS             | Opens a list of all consignments that has not yet been released.                                        |
| PACKAGES                 | Opens a list of all defined packages belonging to consignments that has not been released yet.          |
| RELEASED<br>CONSIGNMENTS | Opens a list of all released consignments. From this list it is possible to track goods, see costs etc. |

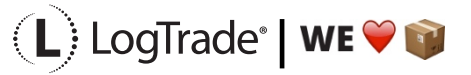

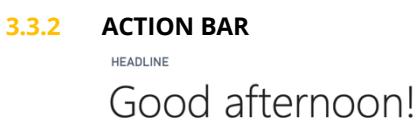

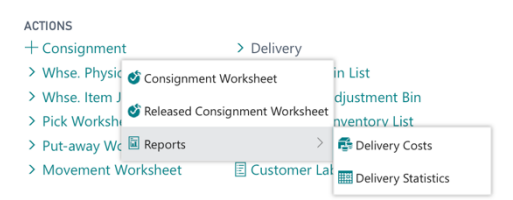

| MENU NAME                                       | DESCRIPTION                                                                                                    |
|-------------------------------------------------|----------------------------------------------------------------------------------------------------|
| +CONSIGNMENT                                    | This is used to create a new consignment without starting from a source document.                                                                                                    |
| DELIVERY /<br>CONSIGNMENT<br>WORKSHEET          | Opens the <i>Consignment Worksheet</i> where it is possible to release consignments that initiates EDI, advice e-mails etc.                                                                                                    |
| DELIVERY / RELEASED<br>CONSIGNMENT<br>WORKSHEET | Opens the <i>Released Consignment Worksheet</i> where it is possible to print consignments again etc.                                                                                                    |
| DELIVERY / REPORTS /<br>DELIVERY COSTS          | Opens a report that shows costs for consignments. Possible to filter on <i>Recipient, Shipping Agent</i> etc.                                                                                                    |
| DELIVERY / REPORTS /<br>DELIVERY STATISTICS     | Opens a report that shows details of the delivery process for all consignments. With this report it is easy to follow-up on how long time each shipment has taken from pickup to delivery. Possible to filter on <i>Recipient, Shipping Agent</i> etc. |

## 3.3.3 ACTIVITIES DATA CUES

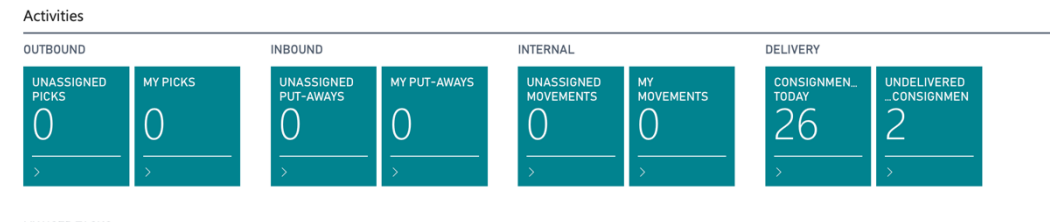

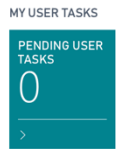

| MENU NAME                              | DESCRIPTION                                                                                                    |
|----------------------------------------|----------------------------------------------------------------------------------------------------|
| DELIVERY /<br>CONSIGNMENTS TODAY       | This cue shows the number of created Consignments today. Only non-released consignments are shown.                                                                                                    |
| DELIVERY / UNDELIVERED<br>CONSIGNMENTS | This cue shows how many Consignments that has not yet been delivered<br>to the Recipient. For this cue to show up the company has to be licensed<br>for Tracking Push Status (additional cost may apply). |

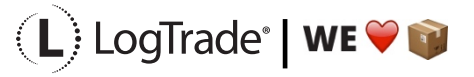

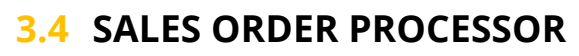

| Dynamics 365 Business Central       |                                                                             |                                                                          |                           | a 💿 ? 🕒 |
|-------------------------------------|-----------------------------------------------------------------------------|--------------------------------------------------------------------------|---------------------------|---------|
| LogTrade Technology AB              | Sales - Purchasing - Inventory - Post                                       | ed Documents – Setup & Extensions –                                      | Delivery 🗸 📕 🚃            |         |
| Sales Orders Items Customer         | rs Item Journals Sales Journals Cash Receipt                                | Journals Transfer Orders                                                 |                           | 2       |
| HEADLINE                            |                                                                             | ACTIONS                                                                  | ↓ I                       |         |
| Good afterr                         | noon!                                                                       | + Sales Quote + Sales Return Orde<br>+ Sales Invoice + Sales Credit Memo | r > Tasks > History       |         |
|                                     |                                                                             | + Sales Order + Consignment                                              | > Reports                 |         |
|                                     |                                                                             |                                                                          |                           |         |
| • 0                                 |                                                                             |                                                                          |                           |         |
| Activities                          |                                                                             |                                                                          |                           |         |
| Activities ~<br>SALES QUOTES - OPEN | SALES ORDERS - OPEN                                                         |                                                                          |                           |         |
| 0                                   | 47                                                                          |                                                                          |                           |         |
| >See more                           | >See more                                                                   |                                                                          |                           |         |
| SALES ORDERS RELEASED NOT SHIPP     | ED RETURNS                                                                  | DELIVERY                                                                 |                           |         |
| READY TO SHIP PARTIALLY<br>SHIPPED  | DELAYED AVERAGE DAYS SALES RE<br>DELAYED OPEN -                             | TUR SALES CREDIT CONSIGNMEN<br>OPEN - TODAY                              | UNDELIVERED<br>CONSIGNMEN |         |
| 20 5                                | 2 3.0 0                                                                     | 1 26                                                                     | 2                         |         |
| $\frac{1}{2}$                       | $\begin{array}{c} \underline{} \\ \underline{} \\ \underline{} \end{array}$ | $ \frac{1}{2}$ $\frac{1}{2}$                                             | <u> </u>                  |         |
|                                     |                                                                             | <b></b>                                                                  | <b></b>                   |         |
| MY USER TASKS                       |                                                                             |                                                                          |                           |         |
|                                     |                                                                             |                                                                          |                           |         |

### 3.4.1 NAVIGATION MENU

| Consignments | Released Consignments | 꾸 |
|--------------|-----------------------|---|
|              |                       |   |

| MENU NAME                | DESCRIPTION                                                                                             |
|--------------------------|----------------------------------------------------------------------------------------------------|
| CONSIGNMENTS             | Opens a list of all consignments that has not yet been released.                                        |
| RELEASED<br>CONSIGNMENTS | Opens a list of all released consignments. From this list it is possible to track goods, see costs etc. |

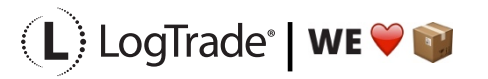

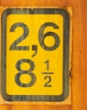

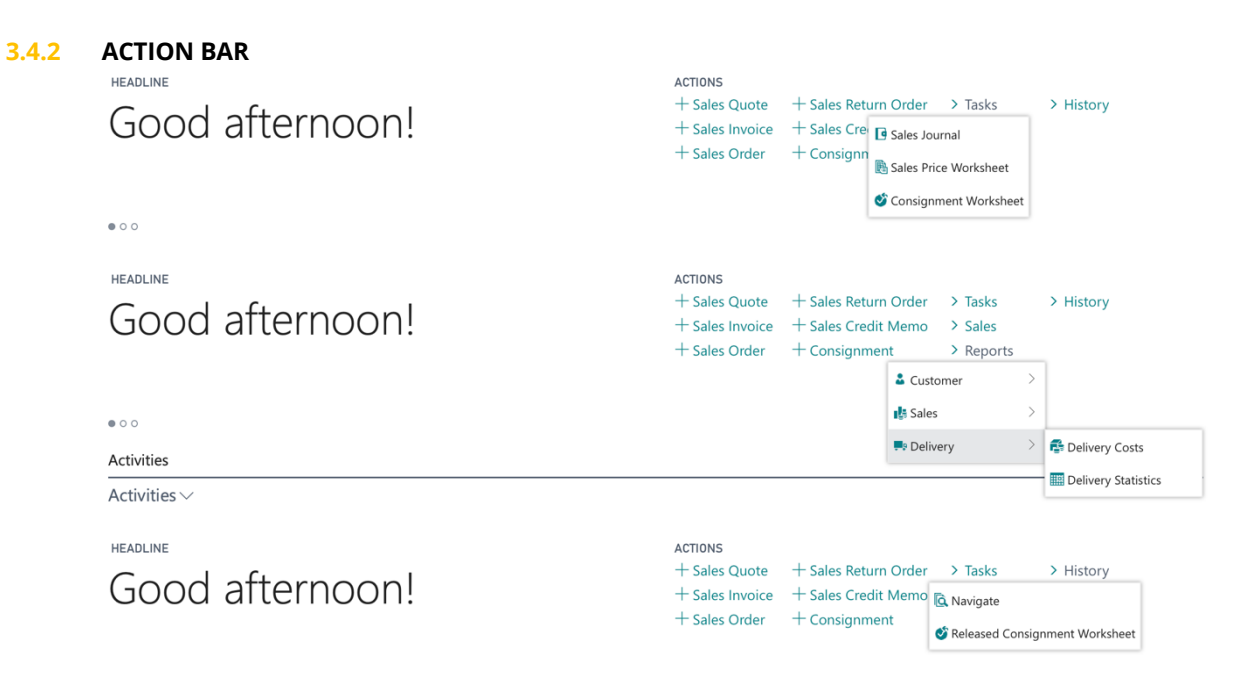

• • •

| MENU NAME                                      | DESCRIPTION                                                                                                    |
|------------------------------------------------|----------------------------------------------------------------------------------------------------|
| +CONSIGNMENT                                   | This is used to create a new consignment without starting from a source document.                                                                                                    |
| TASKS / CONSIGNMENT<br>WORKSHEET               | Opens the <i>Consignment Worksheet</i> where it is possible to release consignments that initiates EDI, advice e-mails etc.                                                                                                    |
| REPORTS / DELIVERY /<br>DELIVERY COSTS         | Opens a report that shows costs for consignments. Possible to filter on <i>Recipient, Shipping Agent</i> etc.                                                                                                    |
| REPORTS/ DELIVERY /<br>DELIVERY STATISTICS     | Opens a report that shows details of the delivery process for all consignments. With this report it is easy to follow-up on how long time each shipment has taken from pickup to delivery. Possible to filter on <i>Recipient, Shipping Agent</i> etc. |
| HISTORY / RELEASED<br>CONSIGNMENT<br>WORKSHEET | Opens the <i>Released Consignment Worksheet</i> where it is possible to print consignments again etc.                                                                                                    |

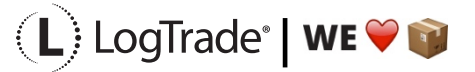

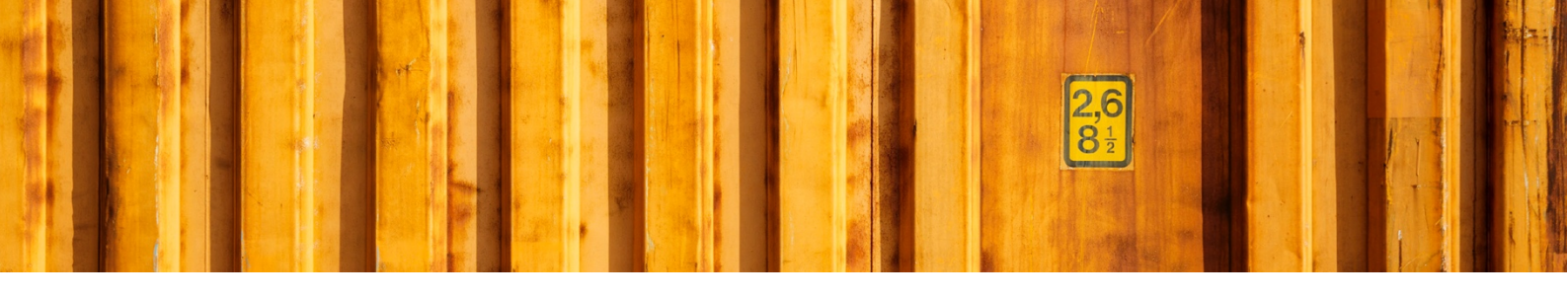

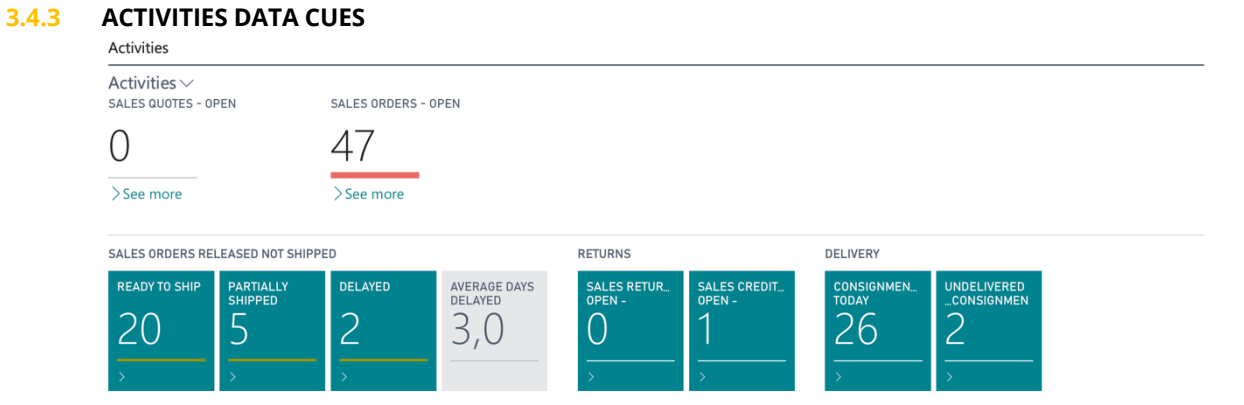

| MENU NAME                              | DESCRIPTION                                                                                                    |
|----------------------------------------|----------------------------------------------------------------------------------------------------|
| DELIVERY /<br>CONSIGNMENTS TODAY       | This cue shows the number of created Consignments today. Only non-released consignments are shown.                                                                                                    |
| DELIVERY / UNDELIVERED<br>CONSIGNMENTS | This cue shows how many Consignments that has not yet been delivered<br>to the Recipient. For this cue to show up the company has to be licensed<br>for Tracking Push Status (additional cost may apply). |

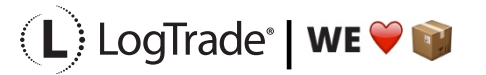

## **3.5 BUSINESS MANAGER**

| Dynamics 365 Business Central                                                                                                 |                                            |                                                                                                    |                                                                 | ? |
|----------------------------------------------------------------------------------------------------|--------------------------------------------|----------------------------------------------------------------------------------------------------|-----------------------------------------------------------------|---|
| LogTrade Technology AB <                                                                                                    | ment $\vee$ Sales $\vee$ Purchasing $\vee$ | Setup & Extensions – Intelligent Clour                                                                                                    | d Insights $\checkmark$ Delivery $\checkmark$ $\rightarrow$ $=$ |   |
| Customers Vendors Items Bank Accounts                                                                                         | Chart of Accounts                          |                                                                                                    | 2                                                               |   |
| HEADLINE                                                                                                    |                                            | ACTIONS                                                                                                    |                                                                 |   |
| Good afternoon!                                                                                                    |                                            | + Sales Quote + Purchase Order<br>+ Sales Order + Purchase Invoice<br>+ Sales Invoice + Consignment<br>+ Purchase Quote > New                                                                  | A Payments Excel Reports     Setup     Delivery                 |   |
| @ O                                                                                                    |                                            | I                                                                                                    |                                                                 |   |
| Activities                                                                                                    |                                            |                                                                                                    |                                                                 |   |
| Activities >> INTELLIGENT CLOUD SALES THIS MONTH                                                                              | OVERDUE SALES INVOIC                       | E OVERDUE PURCH. INVOICE                                                                                                    |                                                                 |   |
| (i) 🗠 491£                                                                                                    | 77£                                        | OE                                                                                                    |                                                                 |   |
| Learn More Intelligent Cloud See more Insights                                                                                | >See more                                  | >See more                                                                                                    |                                                                 |   |
| ONGOING SALES                                                                                                    |                                            | ONGOING PURCHASES                                                                                                    |                                                                 |   |
| $\frac{O}{2}$ sales orders $\frac{SALES \text{ orders}}{2}$ $\frac{ALES \text{ orders}}{2}$ $\frac{ALES \text{ invoices}}{2}$ | $\frac{26}{2}$                             | $\frac{P_{\text{DR}}}{P_{\text{DR}}} = \frac{\frac{P_{\text{DR}}}{P_{\text{DR}}}}{\frac{21}{P_{\text{DR}}}} = \frac{\frac{P_{\text{DR}}}{P_{\text{DR}}}}{\frac{P_{\text{DR}}}{P_{\text{DR}}}}$ | Next week                                                       |   |
| APPROVALS PAYMENTS                                                                                                    | INCOMING                                   | DOCUMENTS MY USER TASKS PRODU                                                                                                    | ICT VIDEOS                                                      |   |

### 3.5.1 NAVIGATION MENU

Consignments Released Consignments

| MENU NAME                | DESCRIPTION                                                                                             |
|--------------------------|----------------------------------------------------------------------------------------------------|
| CONSIGNMENTS             | Opens a list of all consignments that has not yet been released.                                        |
| RELEASED<br>CONSIGNMENTS | Opens a list of all released consignments. From this list it is possible to track goods, see costs etc. |

-12

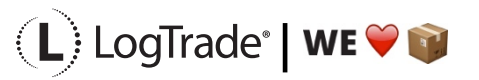

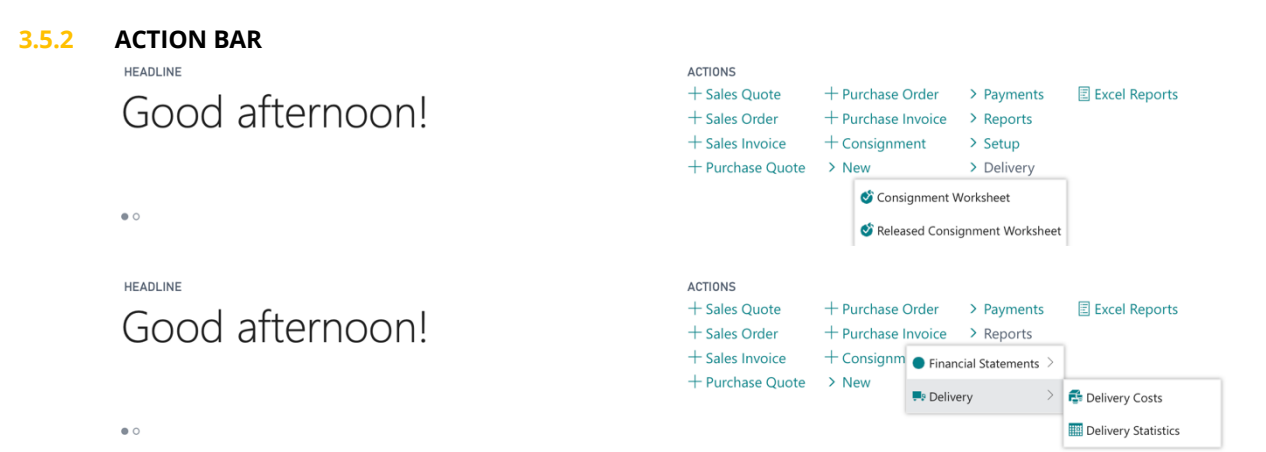

| MENU NAME                                       | DESCRIPTION                                                                                                    |
|-------------------------------------------------|----------------------------------------------------------------------------------------------------|
| +CONSIGNMENT                                    | This is used to create a new consignment without starting from a source document.                                                                                                    |
| DELIVERY /<br>CONSIGNMENT<br>WORKSHEET          | Opens the <i>Consignment Worksheet</i> where it is possible to release consignments that initiates EDI, advice e-mails etc.                                                                                                    |
| DELIVERY / RELEASED<br>CONSIGNMENT<br>WORKSHEET | Opens the <i>Released Consignment Worksheet</i> where it is possible to print consignments again etc.                                                                                                    |
| REPORTS / DELIVERY /<br>DELIVERY COSTS          | Opens a report that shows costs for consignments. Possible to filter on <i>Recipient, Shipping Agent</i> etc.                                                                                                    |
| REPORTS/ DELIVERY /<br>DELIVERY STATISTICS      | Opens a report that shows details of the delivery process for all consignments. With this report it is easy to follow-up on how long time each shipment has taken from pickup to delivery. Possible to filter on <i>Recipient, Shipping Agent</i> etc. |

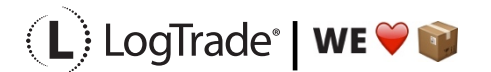

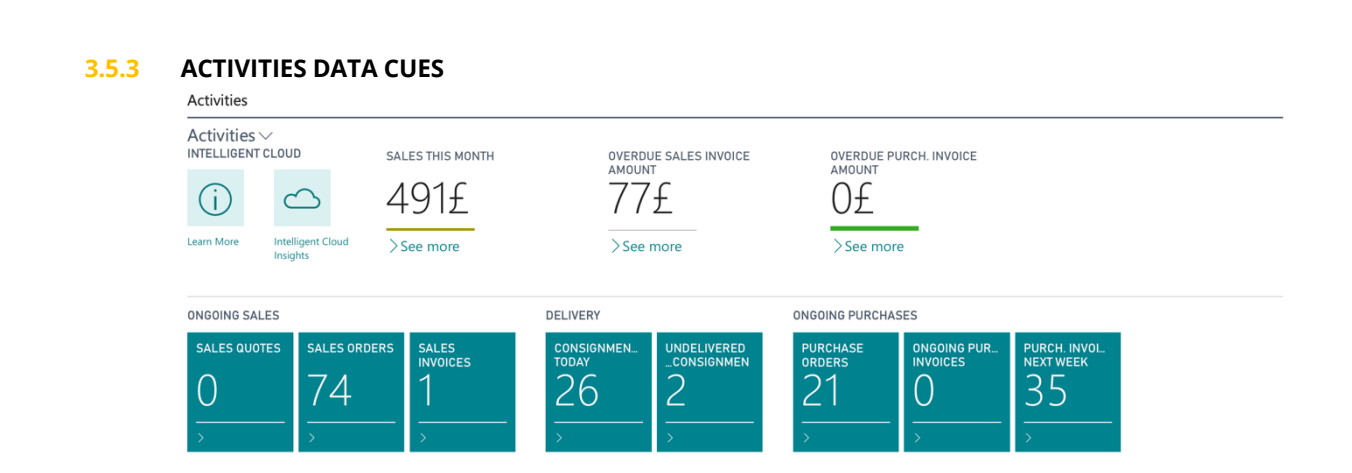

| MENU NAME                              | DESCRIPTION                                                                                                    |
|----------------------------------------|----------------------------------------------------------------------------------------------------|
| DELIVERY /<br>CONSIGNMENTS TODAY       | This cue shows the number of created Consignments today. Only non-released consignments are shown.                                                                                                    |
| DELIVERY / UNDELIVERED<br>CONSIGNMENTS | This cue shows how many Consignments that has not yet been delivered<br>to the Recipient. For this cue to show up the company has to be licensed<br>for Tracking Push Status (additional cost may apply). |

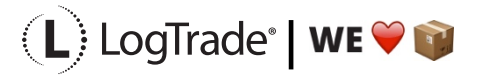